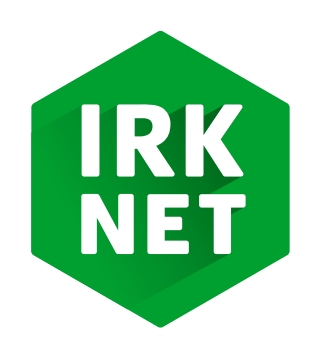

# Инструкция по настройке Wi-Fi poytepa ASUS RT-N12\_VP

В синее гнездо вставляем кабель, который сотрудники компании завели к вам в квартиру. Для подключения персонального компьютера, телевизора или игровой консоли необходимо соединить устройство и роутер отдельным кабелем. Со стороны роутера этот кабель вставляется в любое жёлтое гнездо. Затем роутер подключаем к розетке.

Подключиться к роутеру можно и по беспроводной сети (Wi-Fi), однако для настройки роутера рекомендуем подключиться кабелем, который входит в комплект поставки.

## ВХОД В НАСТРОЙКИ

 После подключения кабелей необходимо зайти на страницу настроек роутера. Для этого открываем ваш браузер (программа, через которую просматривают веб-страницы) и в адресной строке набираем
192.168.1.1

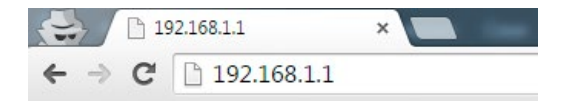

Появляется окно.
Вводим в поле «Имя пользователя»: admin
В поле «Пароль»: admin

| He               | еобходима авториза                                                        | ция                                |                    |
|------------------|---------------------------------------------------------------------------|------------------------------------|--------------------|
| Дл<br>ука<br>сеј | я доступа на сервер http:<br>азать имя пользователя и<br>овера: RT-N12VP. | ://192.168.1.1:80<br>пароль. Сообш | требуется<br>цение |
|                  | Имя пользователя:                                                         |                                    |                    |
|                  | Пароль:                                                                   |                                    |                    |
|                  |                                                                           |                                    |                    |
|                  |                                                                           | Bron                               | OTHAND             |

**3.** При верном вводе данных у вас открывается страница настройки роутера.

> В меню слева выбираем пункт Быстрая настройка интернет

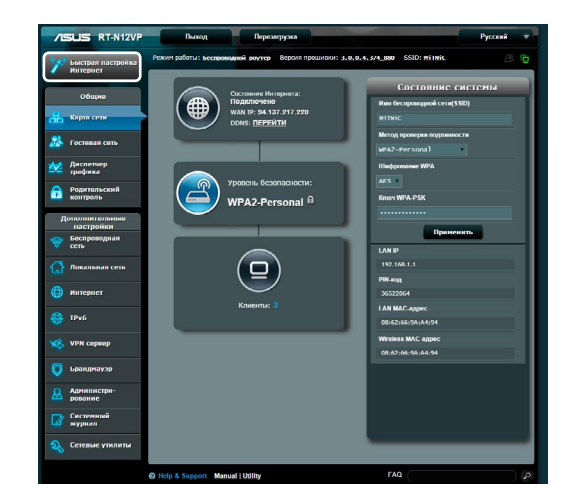

## НАСТРОЙКИ РОУТЕРА

 На странице выбора типа Wan-подключения выбираем PPPoE.

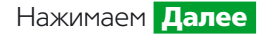

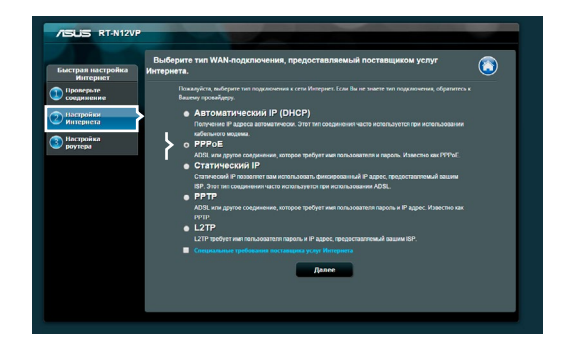

**2.** На странице настроек РРРоЕ необходимо ввести данные:

Имя пользователя — это **ваш** номер договора.

Пароль вы можете посмотреть в вашем договоре, либо в файле на рабочем столе.

Нажимаем Далее

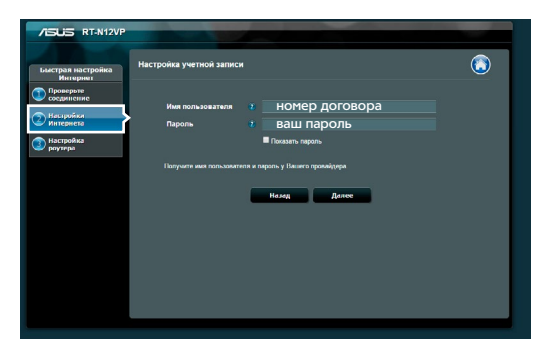

 На странице беспроводного режима задаем параметры Wi-Fi сети.

#### Имя беспроводной сети:

Придумайте название для своей беспроводной сети и впишите его в это поле. Отличным выбором будет IRKNET.RU - \*\*\* (вместо звездочек — последние 3 цифры вашего договора)

Придумываем пароль для подключения к беспроводной сети (wi-fi) и вводим его. Буквы используйте английские.

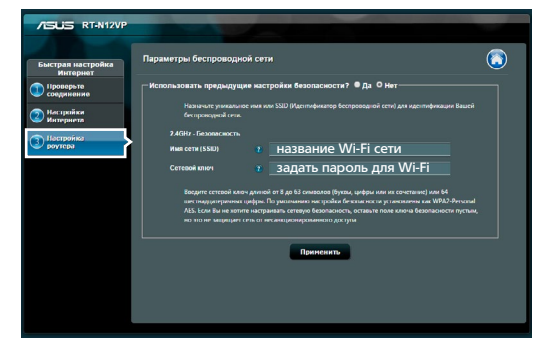

Регион — Россия.

#### **Защита беспроводного режима** — WPA-Personal/WPA2-Personal.

Нажимаем Применить

**4.** Система сообщила нам, что настройка была осуществлена.

Нажимаем Далее

| (                                                                                 | Сеть сконфигурирована                                                                                                    |                                  |  |
|-----------------------------------------------------------------------------------|----------------------------------------------------------------------------------------------------|----------------------------------|--|
| истрая настройка<br>Интернет<br>Проверьте<br>соединсние<br>Настройки<br>Интернета | Comment spears Word, May 27 39:11:21 2013 (Writility 00)<br>* Baund Child an ipcohore your splate has with HTT source yol<br><b>Foreign spears of the State State </b> |                                  |  |
| Настройка<br>роутера                                                              | Безопасность беспроподной сети                                                                                                    | WPA2-Personal - AES              |  |
|                                                                                   | Tirn WAN-neguritorienien<br>WAN IP<br>Downth-sung cotts                                                                                                    | 1999UE<br>94.137.217.21          |  |
| _                                                                                 | LAN IP<br>MAC                                                                                                    | 192,168.1.1<br>08.62.56.9A.74.94 |  |
|                                                                                   |                                                                                                    | Далее                            |  |
|                                                                                   |                                                                                                    |                                  |  |

**5.** Возвращаемся в главное меню и нажимаем **Перезагрузка** для применения настроек.

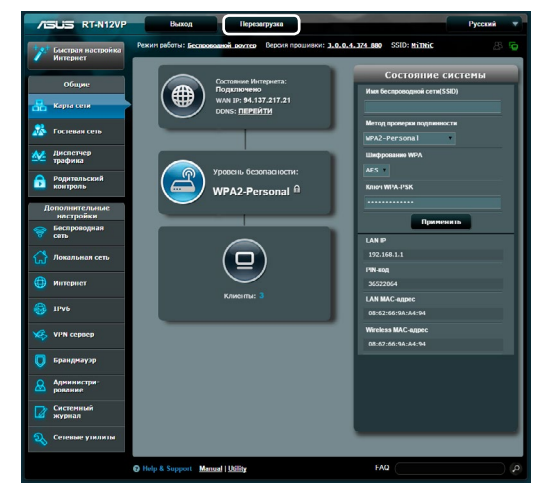

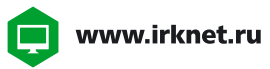

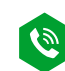

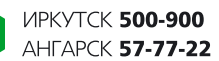

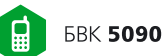

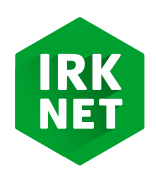